## Exam scheduling process for MS/PHD students in GradTrak:

(updated 2023 June)

**<u>NOTE</u>**: The Advisory committee of the student should have been formed and approved before the student schedules the exam in GradTrak.

| 🙆 Exam Scheduling - Microsoft                                                                                             | Internet Explore                                                                                                    | er                                                                    |                                 |                     | - 2 🛛             |  |  |  |  |
|----------------------------------------------------------------------------------------------------|----------------------------------------------------------------------------------------------------|-----------------------------------------------------------------------|---------------------------------|---------------------|-------------------|--|--|--|--|
| File Edit View Favorites Tools                                                                                            | ; Help                                                                                                    |                                                                       |                                 |                     | A.                |  |  |  |  |
| 🚱 Back 🝷 📀 👻 🛃                                                                                                    | 🏠 🔎 Search                                                                                                    | K Favorites                                                           | 🥝 🍰 🗟                           | 📃 🇱 🦓               |                   |  |  |  |  |
| Address 🕘 http://localhost:3047/grad                                                                                      | ltrak/main/std_exam                                                                                                    | _sched.aspx                                                           |                                 |                     | 🔽 🄁 Go 🛛 Links 🌺  |  |  |  |  |
| Google G-                                                                                                    | 🖌 Go 🕂 🍏 💦 👻                                                                                                    | 🤣 🛨 👸 🛨                                                               | 😭 Bookmarks 🔻 🔊 243 blo         | icked 🏾 🦑 Check 👻 🤇 | >> 🔘 Settings 🗸   |  |  |  |  |
| Glaatlak                                                                                                    |                                                                                                    |                                                                       |                                 |                     | <u>^</u>          |  |  |  |  |
| My Details                                                                                                    |                                                                                                    |                                                                       |                                 | Student N           | umber 125: Logout |  |  |  |  |
| Program Information                                                                                                    | Degree-Progr                                                                                                    | am-Status:                                                            | PHD-BIOC-Active 💌               | 1 of 1              | View              |  |  |  |  |
| Matriculation Info                                                                                                    | Name:<br>Degree:                                                                                                    | Student Numb<br>PHD                                                   | Std. #:<br>Program:             | 00000125<br>BIOC    |                   |  |  |  |  |
| Advisory Committee<br>Course Plan<br><i>Exam Scheduling Details</i><br>Graduation Application<br>Graduate Faculty Details | <ul> <li>Exam Scheduling:</li> <li>Students must obtain the appropriate signatures and submit the examination form to the Office of Graduate Education ten(10) wroking days in advance of the examination date.</li> <li>The option to print the examination form will only appear after the examination schedule is submitted successfully.</li> </ul> |                                                                       |                                 |                     |                   |  |  |  |  |
| General Information                                                                                                    | Exam Type: O                                                                                                    | ral Comprehensi                                                       | ve                              |                     |                   |  |  |  |  |
| Bugs/Problems/Questions?<br>Office Of Graduate<br>Education                                                               | * Building: Sa<br>* Room: 11<br>* Date: 09<br>* Time: 10<br>* Indicates a ro<br>Submit S                                                                                                    | anger Hall<br>I-111<br>9/28/2007<br>0:00<br>equired field.<br>chedule | (mm/dd/yyyy)<br>(hh:mm)<br>Save | Эам ○рм             | ~                 |  |  |  |  |
| ê                                                                                                    |                                                                                                    |                                                                       |                                 |                     | Uocal intranet    |  |  |  |  |

Step#1: Schedule Oral Comprehensive (Oral Final in case of MS students).

**Screen#1:** Exam scheduling page

There are 2 buttons on the exam scheduling page as shown in screen#1. The "Save" button will save the scheduling details for student in case they want to submit the schedule later on. The "Save" button will just save the scheduling details for student and will not submit the exam schedule request to the SOM Graduate Education Office. The Date field on this page will not accept the exam date if it is less than 10 working days from current date (excluding federal holidays). The field will also reject any weekend date.

In order to submit the exam schedule details to the SOM Graduate Education Office use "Submit Schedule" button. This action will open a confirmation window just to confirm your action as shown in screen#2. Click "OK" to confirm your action.

| 🐔 Exam Scheduling - Microsoft                     | t Internet Explorer                                                                                                    | _ # X                   |
|---------------------------------------------------|----------------------------------------------------------------------------------------------------|-------------------------|
| File Edit View Favorites Tool                     | ils Help                                                                                                    |                         |
| 🌀 Back 🔹 🕥 - 💌 💈                                  | 🕜 🔎 Search 👷 Favorites 🚱 🔗 - 🌺 🚍 - 🛄 🎇 🥸                                                                                                    |                         |
| Address 🗃 http://localhost:3047/gra               | adtrak/main/std_exam_sched.aspx 🛛 💌 🔁                                                                                                    | Go Links X              |
| Google G-                                         | 💌 Go 🖟 🧔 RS 🔻 🥝 👻 🎦 😽 Bookmarks 🛛 👰 243 blocked 🛛 🏘 Check 👻                                                                                                    | 🔘 Settings <del>v</del> |
| My Details                                        | Student Number 12                                                                                                    | 5: Logout               |
| Program Information                               | Degree-Program-Status: PHD-BIOC-Active ⊻ 1 of 1                                                                                                    | View                    |
| Matriculation Info                                | Name: Student Number 125 Std. #: 000001                                                                                                    | 125                     |
| My Forms                                          | Degree: PHD Program: BIOC                                                                                                    |                         |
| Advisory Committee                                | Microsoft Internet Explorer                                                                                                    |                         |
| Course Plan                                       |                                                                                                    |                         |
| Exam Scheduling Details<br>Graduation Application | Are you sure to schedule this examination? examination form<br>the examination                                                                                                    | n to the<br>1 date,     |
| Graduate Faculty Details                          | Your action will create an active schedule which may not be cancelled! he examination so                                                                                                    | chedule is              |
| General Information                               | OK Cancel                                                                                                    |                         |
| Bugs/Problems/Questions?                          |                                                                                                    |                         |
| Office Of Graduate                                |                                                                                                    |                         |
| Education                                         | * Building: Sanger Hall                                                                                                    |                         |
|                                                   | * Room: 11-111                                                                                                    |                         |
|                                                   | * Date: 09/28/2007 (mm/dd/yyyy)                                                                                                    |                         |
|                                                   | * Time: 10:00 (hh:mm) ③ AM 〇 PM                                                                                                    |                         |
|                                                   | * Indicates a required field.                                                                                                    |                         |
|                                                   | Submit Schedule Save                                                                                                    |                         |
|                                                   |                                                                                                    | ~                       |
| Dope                                              | Contraction and the second second sec | ranet                   |
| Seed                                              | 3                                                                                                    |                         |

**Screen#2:** Submit the exam schedule

**Step#2:** As soon as the student submits the schedule they will see the Active Exam Schedule details as shown in screen#3.

| 🚰 Exam Scheduling - Microsoft                                             | Internet Explorer                                                                                                    |                                                                                            |                                          | _ @ 🗙                                |
|---------------------------------------------------------------------------|----------------------------------------------------------------------------------------------------|--------------------------------------------------------------------------------------------|------------------------------------------|--------------------------------------|
| File Edit View Favorites Tools                                            | ; Help                                                                                                    |                                                                                            |                                          |                                      |
| 🚱 Back 🝷 🐑 🔺 🛃                                                            | 🏠 🔎 Search 👷 Favorites 🧔                                                                                              | ) 🔗 🍓 🖻 - 🗖                                                                                | <b>i</b> 🗱 🚳                             |                                      |
| Address 🙆 http://localhost:3047/grad                                      | ltrak/main/std_exam_sched.aspx                                                                                        |                                                                                            |                                          | 💙 🔁 Go 🛛 Links 🂙                     |
| Google G-                                                                 | 🖌 GO 🕂 🧭 RS 🕶 🧐 👻 😭                                                                                                   | Bookmarks 👻 🔯 243 blocked                                                                  | 💝 Check 👻                                | >> O Settings -                      |
| School Of Medicine<br>GradTrak                                            |                                                                                                    |                                                                                            |                                          | ~                                    |
| My Details<br>Program Information                                         |                                                                                                    |                                                                                            | Student N                                | umber 125: Logout                    |
| VCU Course History                                                        | Degree-Program-Status:                                                                                                | PHD-BIOC-Active 🔽 👥 1                                                                      | of 1                                     | View                                 |
| My Forms                                                                  | Name: Student Number                                                                                                  | 125                                                                                        | Std. #:                                  | 00000125                             |
| Advisory Committee                                                        | Degree: PHD                                                                                                    |                                                                                            | Program:                                 | BIOC                                 |
| Course Plan                                                               | Exam scheduled sucessfully                                                                                            |                                                                                            |                                          |                                      |
| Exam Scheduling Details                                                   | Active Exam Schedule:                                                                                                 |                                                                                            |                                          |                                      |
| Graduation Application<br>Graduate Faculty Details<br>General Information | <ul> <li>Students must obtain the app<br/>Office of Graduate Education</li> <li>Use Print Exam Form button</li> </ul> | propriate signatures and sub<br>ten(10) wroking days in ad<br>to print the examination for | omit the examir<br>vance of the ex<br>m. | ation form to the<br>amination date. |
| Bugs/Problems/Questions?                                                  | Exam Type: Oral Comprehensive                                                                                         | e Exam Chair:                                                                              | Not Appointed                            |                                      |
| Education                                                                 | Building: Sanger Hall                                                                                                 | Room:                                                                                      | 11-111                                   |                                      |
|                                                                           | Exam Date: 09/28/2007                                                                                                 | Exam Time:                                                                                 | 10:00 AM                                 |                                      |
|                                                                           | Print Exam Form                                                                                                    |                                                                                            |                                          |                                      |
|                                                                           |                                                                                                    |                                                                                            |                                          |                                      |
|                                                                           |                                                                                                    |                                                                                            |                                          |                                      |
|                                                                           |                                                                                                    |                                                                                            |                                          | ~                                    |
| 🙆 Done                                                                    |                                                                                                    |                                                                                            |                                          | 🛃 Local intranet                     |

**Screen#3:** Exam schedule submitted successfully

**Step#3:** [As of 2022 January, this step is no longer required - Skip to next step.] Clicking "Print Exam Form" button as shown in screen#3 will open up the exam form page as shown in screen#4.

| 🕘 Exam Form - Microsoft Internet Explorer                                                                                                    |             |
|----------------------------------------------------------------------------------------------------|-------------|
| File Edit View Favorites Tools Help                                                                                                    |             |
| 🕞 Back 🔹 🕥 👻 🛃 🚰 💋 Search 🧙 Favorites 🤬 😥 😓 💭 🏭 🦓                                                                                                    |             |
| Address 🕘 http://localhost:3047/gradtrak/Reports/rptExamForm.aspx 💽 🄁 Go                                                                                                    | Links »     |
| Google C → Go + Ø RS → Ø → 🐉 → 🏠 Bookmarks → 🔊 243 blocked 👫 Check → ≫                                                                                                    | )Settings 🗸 |
| Print to PDF                                                                                                    | ^           |
| 🕅 🖣 Page 1 of 1 🕨 🕅                                                                                                    |             |
| VCU                                                                                                    |             |
| Virginia Commonwealth University                                                                                                    | i _         |
| MCV Campus<br>School of Medicine<br>Office of Graduate Education                                                                                                    |             |
| PLEASE POST                                                                                                    |             |
| NOTICE OF ORAL COMPREHENSIVE EXAMINATION                                                                                                    |             |
| Ph. D. Program                                                                                                    |             |
|                                                                                                    |             |
| Date: 9/13/2007                                                                                                    |             |
| Student Number 125 has sucessfully completed his/her written exams. Therefore, we have scheduled the Oral<br>Comprehensive Examination for him/her in partial fulfillment of the requirements for the Degree of Doctorate of | ~           |
|                                                                                                    |             |
| Screen#4: Exam form page                                                                                                    |             |

## Step#4: [As of 2022 January, this step is no longer required - Skip to next step.]

Use "Print to PDF" button as shown in screen#4 to export the form to PDF format. This action will open the form in PDF format as shown in screen#5. This may require Adobe PDF reader already installed on your machine. In order to download latest version of Adobe PDF reader please visit, http://www.adobe.com/products/acrobat/readstep2.html.

| http://localhost:3047/gradtrak/Reports/rptExamForm.aspx - Microsoft Internet Explorer |            |
|---------------------------------------------------------------------------------------|------------|
| File Edit Go To Favorites Help                                                        |            |
| 🕞 Back 🔻 🕑 👻 📓 🛃 💋 Search 🧙 Favorites 🤬 😥 😓 💭 🎇 🦓                                     |            |
| Address 🕘 http://localhost:3047/gradtrak/Reports/rptExamForm.aspx 💽 🔁 Go              | Links »    |
| Google 💽 🗸 🐨 Go 🖟 🚳 RS 🔻 🧭 👻 📅 🗸 Bookmarks 🛪 🔊 243 blocked 👫 Check 👻 🔘                | Settings 🗸 |
| 📔 🚔 😤 🙌 🚺 🚺 🎼 📷 🔍 - 📜 🕶 😁 40% - 🐵 👫 🔭 🚱 😵 🖍 - 😭 🚺 Search Web                          | ¥!         |
|                                                                                       | •          |
| 12 1                                                                                  |            |
|                                                                                       |            |
|                                                                                       |            |

Screen#5: Exam form in PDF format

**Step#5:** [As of 2022 January, this step is no longer required - Skip to next step.] Use print option from PDF to print the form. The Advisor, Committee members and Program Director are listed on this form. Please obtain the signatures of all faculties listed in this form and submit the form to the SOM Graduate Education Office.

## Step#6: [As of 2023 May: While this step is no longer required, a Dean's Representative/Examination Chair may be requested of the SOM Graduate Education Office, otherwise, skip to next step.]

The SOM Graduate Education Office appoints a representative of the MCV Campus Graduate Committee to serve as the chair of the exam. Student, Advisor, Committee members, Program Director and the Exam Chair will be informed as soon as the Exam Chair is appointed.(This step is not required for PHD Final defense). The Active exam schedule page will show the exam chair after his/her appointment as shown in screen#6.

| 🚰 Exam Scheduling - Microsoft                                                                        | Internet Explorer                                                                                                    |                                                                                                    |  |  |  |  |  |  |  |
|----------------------------------------------------------------------------------------------------|----------------------------------------------------------------------------------------------------|----------------------------------------------------------------------------------------------------|--|--|--|--|--|--|--|
| File Edit View Favorites Tools                                                                       | ; Help                                                                                                    |                                                                                                    |  |  |  |  |  |  |  |
| 🚱 Back 🝷 🐑 🔺 🛃                                                                                       | 🏠 🔎 Search 👷 Favorites 🚱 🔗                                                                                                    | • 🌺 🖃 - 📴 🇱 🦓 👘                                                                                                    |  |  |  |  |  |  |  |
| Address 🕘 http://localhost:3047/grad                                                                 | ltrak/main/std_exam_sched.aspx                                                                                                    | So Links *                                                                                                    |  |  |  |  |  |  |  |
| Google G-                                                                                            | 🖌 Go 🗄 🌍 🛚 🕏 👻 🤣 🕶 🚼 🕶 😭 Bookma                                                                                                    | arks 🔻 🔊 243 blocked 🛛 券 Check 👻 🖉 🔘 Settings 🗸                                                                                    |  |  |  |  |  |  |  |
| School Of Medicine<br>GradTrak                                                                       |                                                                                                    |                                                                                                    |  |  |  |  |  |  |  |
| My Details<br>Program Information                                                                    |                                                                                                    | Student Number 125: Logout                                                                                                    |  |  |  |  |  |  |  |
| VCU Course History                                                                                   | Degree-Program-Status: PHD-BIO                                                                                                    | DC-Active 💙 1 of 1 🛛 🛛 🛛 🛛 🛛 🗸 View                                                                                                |  |  |  |  |  |  |  |
| My Forms<br>Advisory Committee                                                                       | Name: Student Number 125<br>Degree: PHD                                                                                                    | Std. #: 00000125<br>Program: BIDC                                                                                                  |  |  |  |  |  |  |  |
| Course Plan                                                                                          | Active Exam Schedule:                                                                                                    |                                                                                                    |  |  |  |  |  |  |  |
| Exam Scheduling Details<br>Graduation Application<br>Graduate Faculty Details<br>General Information | <ul> <li>Students must obtain the appropriat<br/>Office of Graduate Education ten(10)</li> <li>Use Print Exam Form button to print</li> </ul> | e signatures and submit the examination form to the<br>) wroking days in advance of the examination date.<br>the examination form. |  |  |  |  |  |  |  |
| Bugs/Problems/Questions?                                                                             | Exam Type: Oral Comprehensive                                                                                                    | Exam Chair: Chlebowski, Jan F                                                                                                    |  |  |  |  |  |  |  |
| Office Of Graduate                                                                                   | Building: Sanger Hall                                                                                                    | Room: 11-111                                                                                                    |  |  |  |  |  |  |  |
| Education                                                                                            | Print Exam Form                                                                                                    |                                                                                                    |  |  |  |  |  |  |  |
| E Done                                                                                               |                                                                                                    | Scal intranet                                                                                                    |  |  |  |  |  |  |  |

Screen#6: Active exam schedule page after the exam chair appointment

**Step#7:** After the outcome result is updated by the SOM Graduate Education Office in GradTrak, the exam scheduling details page displays the result of the exam as shown at the bottom of the screen#7.

**Step#8:** For unsuccessful attempts, the system automatically puts a request for a retake to the Office of Graduate Education. Once the retake is approved, the Student, Advisor, Committee members and Program director are informed of the retake approval. After retake approval, student will be able to reschedule the same exam as shown in screen#7.

| 🙆 Exam Scheduling - Microsoft                                                                                       | Internet Explorer                                     | r                                                                               |                                             |                                                      |                                               |                                 |                                      |                 |                                       |               | . P 🗙      |
|----------------------------------------------------------------------------------------------------|-------------------------------------------------------|---------------------------------------------------------------------------------|---------------------------------------------|------------------------------------------------------|-----------------------------------------------|---------------------------------|--------------------------------------|-----------------|---------------------------------------|---------------|------------|
| File Edit View Favorites Tools                                                                                      | Help                                                  |                                                                                 |                                             |                                                      |                                               |                                 |                                      |                 |                                       |               | <b>1</b>   |
| 🚱 Back 🝷 📀 🕤 😫 🛃                                                                                                    | 🏠 🔎 Search                                            | K Favorites                                                                     | <i>C</i> 2-                                 | è 🗟 ·                                                | 📃 🛍 4                                         | 8                               |                                      |                 |                                       |               |            |
| Address 🙆 http://localhost:3047/gradt                                                                               | trak/main/std_exam_s                                  | sched.aspx                                                                      |                                             |                                                      |                                               |                                 |                                      |                 |                                       | 💌 🔁 Go        | Links »    |
| Google G-                                                                                                    | 🖌 Go 🕂 🎻 RS 👻                                         | 🦈 🕶 🕶                                                                           | 😭 Bookmark                                  | s 🔻 🔊 243 bloc                                       | ked 🐉 Chec                                    | :k 🗕 🐔                          | AutoLink 👻                           | 📔 AutoFill [    | 👍 Send to 👻 🥖                         | 0             | Settings 🗸 |
| GradTrak                                                                                                    |                                                       |                                                                                 |                                             |                                                      |                                               |                                 |                                      |                 |                                       |               | ^          |
| My Details<br>Program Information                                                                                   |                                                       |                                                                                 |                                             |                                                      | Stud                                          | ient Nun                        | nber 125: L                          | ogout           |                                       |               |            |
| VCU Course History<br>Matriculation Join                                                                            | Degree-Progra                                         | m-Status:                                                                       | PHD-BI                                      | IOC-Active 🔽                                         | 1 of 1                                        |                                 |                                      | View            | J                                     |               |            |
| My Forms<br>Advisory Committee                                                                                      | Name:<br>Degree:                                      | Student Nun<br>PHD                                                              | nber 125                                    |                                                      | St<br>Pi                                      | :d. #:<br>rogram:               | 0000<br>BIOC                         | 0125            |                                       |               |            |
| Course Plan<br>Exam Scheduling Details<br>Graduation Application<br>Graduate Faculty Details<br>General Information | • Students r<br>Graduate<br>• The option<br>submitted | ling:<br>must obtain the<br>Education ten(1<br>to print the ex<br>successfully. | appropriate<br>0) wroking c<br>amination fo | signatures and<br>Jays in advance<br>rm will only ap | submit the e<br>of the exam<br>pear after the | xaminat<br>iination<br>e examir | tion form to<br>date.<br>nation sche | the Office o    | f                                     |               |            |
| Bugs/Problems/Questions?<br>Office Of Graduate                                                                      | Exam Type: Or                                         | al Comprehensi                                                                  | ive                                         |                                                      |                                               |                                 |                                      |                 |                                       |               |            |
| Education                                                                                                    | * Building:                                           |                                                                                 |                                             |                                                      |                                               |                                 |                                      |                 |                                       |               |            |
|                                                                                                    | * Room:                                               |                                                                                 | ,                                           |                                                      |                                               |                                 |                                      |                 |                                       |               |            |
|                                                                                                    | * Times                                               |                                                                                 | (mm/                                        | aa/yyyy)                                             |                                               |                                 |                                      |                 |                                       |               |            |
|                                                                                                    | * Indicates a rec                                     | ouired field.                                                                   | (nn:m                                       | m) 🖯                                                 | ам Орм                                        |                                 |                                      |                 |                                       |               |            |
|                                                                                                    | Submit Sc                                             | hedule                                                                          | Save                                        |                                                      |                                               |                                 |                                      |                 |                                       |               |            |
|                                                                                                    | Exam Details                                          | History:                                                                        |                                             |                                                      |                                               |                                 |                                      |                 |                                       |               |            |
|                                                                                                    | Exam                                                  | Place Room                                                                      | Exam<br>Date                                | Exam Exam<br>Time Chair                              | Pass<br>Votes                                 | Fail<br>Votes                   | Outcome                              | Outcome<br>Date |                                       |               |            |
|                                                                                                    | Oral<br>Comprehensive                                 | Sanger 11-<br>Hall 111                                                          | 09/28/2007                                  | , 10:00 Chleb<br>AM Jan F                            | <sup>owski,</sup> O                           | 4                               | Fail                                 | 09/13/2007      |                                       |               |            |
|                                                                                                    |                                                       |                                                                                 |                                             |                                                      |                                               |                                 |                                      |                 |                                       |               | ~          |
| Done                                                                                                    |                                                       |                                                                                 |                                             |                                                      |                                               |                                 |                                      |                 | S S S S S S S S S S S S S S S S S S S | ocal intranet |            |

**Screen#7:** Reschedule for unsuccessful attempt

**Step#9:** On successful attempt the exam schedule page will be ready to schedule the Final Defense exam for PHD students (Final Defense) as shown in screen#8. Please repeat step 1 through 8 with only one exception in the process, Exam chair appointment is not required for PHD Final defense. The MS student will only see the outcome of the exam.

| Exam Scheduling - Microsoft I                                                                        | nternet Explorer                                                                                                    | r                      |              |               |                      |               |                 |              |                 |                        |        | [        | PX                    |
|----------------------------------------------------------------------------------------------------|----------------------------------------------------------------------------------------------------|------------------------|--------------|---------------|----------------------|---------------|-----------------|--------------|-----------------|------------------------|--------|----------|-----------------------|
| File Edit View Favorites Tools                                                                       | Help                                                                                                    |                        |              |               |                      |               |                 |              |                 |                        |        |          | <b>.</b>              |
| 🚱 Back 👻 🐑 💌 😰 🤇                                                                                     | 🏠 🔎 Search                                                                                                    | K Favorites            | <i>C</i>     | è (           |                      | 12 4          | 8               |              |                 |                        |        |          |                       |
| Address 🕘 http://localhost:3047/gradt                                                                | rak/main/std_exam_s                                                                                                    | sched.aspx             |              |               |                      |               |                 |              |                 |                        | *      | 🔁 Go     | Links »               |
| Google G-                                                                                            | Go 🚸 泛 RS 🔻                                                                                                    | 🧐 🔻 🚰 🔻                | 😭 Bookmark   | s 🗸 🔊 2       | 43 blocked           | 💝 Check       | - 🐔             | AutoLink 👻   | 📔 AutoFill      | 🌛 Send to <del>v</del> | 8      |          | 5ettings <del>v</del> |
| My Details<br>Program Information                                                                    |                                                                                                    |                        |              |               |                      | Stude         | ent Num         | nber 125: L  | .ogout          |                        |        |          | ^                     |
| VCU Course History                                                                                   | Degree-Progra                                                                                                    | m-Status:              | PHD-BI       | OC-Activ      | e 🔽                  | 1 of 1        |                 |              | View            |                        |        |          |                       |
| My Forms<br>Advisory Committee                                                                       | Name:<br>Degree:                                                                                                    | Student Nu<br>PHD      | nber 125     |               |                      | Std<br>Pro    | l. #:<br>ogram: | 0000<br>BIOC | 0125            | ]                      |        |          |                       |
| Course Plan                                                                                          | Exam Schedu                                                                                                    | ling:                  |              |               |                      |               |                 |              |                 |                        |        |          |                       |
| Exam Scheduling Details<br>Graduation Application<br>Graduate Faculty Details<br>General Information | <ul> <li>Students must obtain the appropriate signatures and submit the examination form to the Office of<br/>Graduate Education ten(10) wroking days in advance of the examination date.</li> <li>The option to print the examination form will only appear after the examination schedule is<br/>submitted successfully.</li> </ul> |                        |              |               |                      |               |                 |              |                 |                        |        |          |                       |
| Bugs/Problems/Questions?                                                                             | Exam Type: Fin                                                                                                    | al Defense             |              |               |                      |               |                 |              |                 |                        |        |          |                       |
| Education                                                                                            | * Title Of Disse                                                                                                    | ertation:              |              |               |                      |               |                 |              |                 |                        |        |          |                       |
|                                                                                                    | * Building:<br>* Room:                                                                                                    |                        | (mm/         | dd (yyys      | 4)                   |               |                 |              |                 |                        |        |          |                       |
|                                                                                                    | * Timer                                                                                                    |                        | (1117)       |               | ,,<br>               |               |                 |              |                 |                        |        |          |                       |
|                                                                                                    | * Indicates a rev                                                                                                    | ouired field           | (nn:m        | m)            | O AM (               | PM            |                 |              |                 |                        |        |          |                       |
|                                                                                                    | Cub-sit Ca                                                                                                    |                        | 6            |               |                      |               |                 |              |                 |                        |        |          |                       |
|                                                                                                    | Submit Sc                                                                                                    | neaule                 | Save         |               |                      |               |                 |              |                 |                        |        |          |                       |
|                                                                                                    | Exam Details                                                                                                    | History:               |              |               |                      |               |                 |              |                 |                        |        |          |                       |
|                                                                                                    | Exam                                                                                                    | Place Roon             | Exam<br>Date | Exam<br>Time  | Exam<br>Chair        | Pass<br>¥otes | Fail<br>Votes   | Outcome      | Outcome<br>Date |                        |        |          |                       |
|                                                                                                    | Oral<br>Comprehensive                                                                                                    | Sanger 11-<br>Hall 111 | 09/28/2007   | , 10:00<br>AM | Chlebowski,<br>Jan F | 4             | 0               | Pass         | 09/13/2007      | ,                      |        |          |                       |
|                                                                                                    |                                                                                                    |                        |              |               |                      |               |                 |              |                 |                        |        |          | ~                     |
| E Done                                                                                               |                                                                                                    |                        |              |               |                      |               |                 |              |                 |                        | 🔍 Loca | intranet |                       |

Screen#8: Scheduling Final Defense for PHD students